## Como consultar motivos de devolução da Rotina 518 no maxMotorista?

## **Requisitos:**

Possuir maxMotorista versão 2.17.7.25.1 ou superior.

## Passo a Passo:

Passo 1: Logar na área administrativa do maxMotorista.

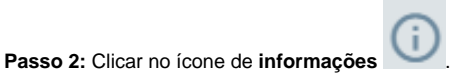

Passo 3: Clicar na opção Motivos de Devolução.

## Resultado:

O sistema exibirá os motivos da Rotina 518 do ERP Winthor, que foram importados para utilização no maxMotorista.

Ainda tem dúvidas? Nos envie uma solicitação